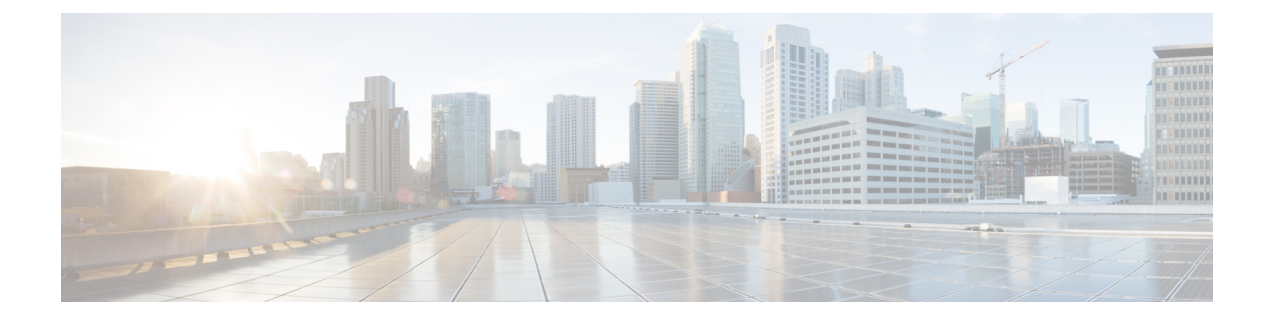

## **Viewing Server Properties**

This chapter includes the following sections:

- Viewing Server Utilization, on page 1
- Viewing CPU Properties, on page 3
- Viewing Memory Properties, on page 3
- Viewing PCI Adapter Properties, on page 5
- Viewing Storage Properties, on page 6
- Viewing TPM Properties, on page 7
- Viewing a PID Catalog, on page 8

### **Viewing Server Utilization**

**Step 1** In the Navigation pane, click the **Chassis** menu.

Step 2 In the Chassis menu, click Summary.

The Summary node provides information on Chassis Properties, Chassis status, Cisco IMC Information, Power Utilization and Server Utilization.

Real-time monitoring of CPU, memory, and I/O utilization in the system is provided interms of **Compute Usage Per Second (CUPS)**. It is independent of the OS and does not consume CPU resources.

Cisco servers monitors below sensors:

Platform CUPS Sensor - Provides the Computation, Memory, and I/O resource utilization value in the form of a platform CUPS Index.

Core CUPS Sensor - Provides the computation utilization value.

Memory CUPS Sensor - Provides the memory utilization value.

IO CUPS Sensor - Provides the I/O resource utilization value.

**Note** CUPS sensors are hardware level sensors and the values will not match the values from OS based tools.

These utilization values are obtained by querying the data from a set of dedicated, sideband telemetry counters provided by the platform ingredients (CPU and chipset). These counters are called **Resource Monitoring Counters** (**RMCs**).

**RMCs** provide the real-time information pertaining to the three main domains of platform resources – CPU, memory, and I/O. The utilization information for each of these domains is obtained by aggregating the individual counters at a resource instance level.

| Step 3 In the Server Utilizatio | area, review the following information: |
|---------------------------------|-----------------------------------------|
|---------------------------------|-----------------------------------------|

| Name                    | Description                                                                                                    |
|-------------------------|----------------------------------------------------------------------------------------------------|
| Overall Utilization (%) | Measured as CUPS Index. This is a composite metric used<br>to provide quick high level assessment of Platform<br>Utilization. The CUPS Index is thus a measure of the<br>compute headroom available on the server. Hence, if the<br>system has a large CUPS Index, then there is limited<br>headroom to place additional workload on that system. As<br>the resource consumption decreases, the system's CUPS<br>Index decreases. A low CUPS Index indicates that there is<br>a large amount of compute headroom and the server is a<br>prime target for receiving new workloads or having the<br>workload migrated off and the server being put into a lower<br>power state in order to reduce power consumption. Such<br>workload monitoring can then be applied throughout the<br>data center to provide a high-level and holistic view of the<br>datacenter's workload. |
| CPU Utilization (%)     | CPU RMC provides CPU utilization metrics. These are<br>individual CPU core counters which are aggregated to<br>provide the cumulative utilization of all the cores in the<br>package.                                                                                                    |
| Memory Utilization (%)  | Memory RMC provides memory utilization metrics. These<br>are individual counters to measure memory traffic occurring<br>at each memory channel or memory controller instance.<br>These are then aggregated to measure the cumulative<br>memory traffic across all the memory channels in the<br>package.                                                                                                    |
| IO Utilization (%)      | IO RMC provides IO utilization metrics. These are<br>individual counters, one per root port in the PCI Express<br>Root Complex to measure PCI Express traffic emanating<br>from or directed to that root port and the segment below.<br>These counters are then aggregated to measure PCI express<br>traffic for all PCI Express segments emanating from the<br>package. The PCI Express Root Port represents a PCI<br>segment and is hence is the single central component that<br>carries the entire traffic generated by that segment.                                                                                                    |

### **Viewing CPU Properties**

- **Step 1** In the Navigation pane, click the Chassis menu.
- **Step 2** In the Chassis menu, click Inventory.
- **Step 3** In the **Inventory** pane, click the **CPUs** tab.
- **Step 4** Review the following information for each CPU:

| Name                    | Description                                                          |
|-------------------------|----------------------------------------------------------------------|
| Socket Name field       | The socket in which the CPU is installed.                            |
| Vendor field            | The vendor for the CPU.                                              |
| Status field            | The status of the CPU.                                               |
| Family field            | The family to which this CPU belongs.                                |
| Version field           | The version information of the CPU.                                  |
| Speed field             | The CPU speed, in megahertz.                                         |
| Number of Cores field   | The number of cores in the CPU.                                      |
| Signature field         | The signature information for the CPU.                               |
| Number of Threads field | The maximum number of threads that the CPU can process concurrently. |

## **Viewing Memory Properties**

- **Step 1** In the Navigation pane, click the Chassis menu.
- **Step 2** In the **Chassis** menu, click **Inventory**.
- **Step 3** In the **Inventory** pane, click the **Memory** tab.
- **Step 4** In the **Memory Summary** area, review the following summary information about memory:

| Name               | Description                                                                           |
|--------------------|---------------------------------------------------------------------------------------|
| Memory Speed field | The memory speed, in megahertz.                                                       |
| Total Memory field | The total amount of memory available on the server if all DIMMs are fully functional. |

| Name                          | Description                                                                                                    |
|-------------------------------|----------------------------------------------------------------------------------------------------|
| Effective Memory field        | The actual amount of memory currently available to the server.                                                                                                    |
|                               | When a server has $Intel^{\ensuremath{\mathbb{R}}}$ Optane $^{\ensuremath{\mathbb{T}}}$ DC persistent memory modules the effective memory is calculated as follows:                                                                         |
|                               | • <b>Memory mode or Mixed mode</b> —It is an approximate sum of all the DCPMM memory.                                                                                                    |
|                               | <b>Note</b> Memory and Mixed modes are available only on some servers.                                                                                                    |
|                               | • <b>Appdirect mode</b> —It is an approximate sum of all the DCPMM memory and the DRAMs memory.                                                                                                    |
| Redundant Memory field        | The amount of memory used for redundant storage.                                                                                                    |
| Failed Memory field           | The amount of memory that is currently failing, in megabytes.                                                                                                    |
| Ignored Memory field          | The amount of memory currently not available for use, in megabytes.                                                                                                    |
| Number of Ignored DIMMs field | The number of DIMMs that the server cannot access.                                                                                                    |
| Number of Failed DIMMs field  | The number of DIMMs that have failed and cannot be used.                                                                                                    |
| Memory RAS Possible field     | Details about the RAS memory configuration that the server supports.                                                                                                    |
| Memory Configuration field    | The current memory configuration. This can be one of the following:                                                                                                    |
|                               | • Maximum Performance—The system automatically optimizes the memory performance.                                                                                                    |
|                               | • <b>Mirroring</b> —The server maintains two identical copies of the data in memory. This option effectively halves the available memory on the server, as one half is automatically reserved for mirrored copy.                            |
|                               | • <b>Lockstep</b> —If the DIMM pairs in the server have an identical type, size, and organization and are populated across the SMI channels, you can enable lockstep mode to minimize memory access latency and provide better performance. |
| DIMM location diagram         | Displays the DIMM or memory layout for the current server.                                                                                                    |

### **Step 5** In the **DIMM Block Listing** area, view the overall status of a DIMM and also enable DIMM block listing.

| Name                            | Description                                                                |
|---------------------------------|----------------------------------------------------------------------------|
| Overall DIMM Status field       | The overall status of a DIMM. This can be one of the following:            |
|                                 | • Good—The DIMM status is available.                                       |
|                                 | • Severe Fault— The DIMM status when uncorrectable ECC errors are present. |
| Enable DIMM Block List checkbox | Check this option to enable DIMM block listing.                            |

**Step 6** In the **Memory Details** table, review the following detailed information about each DIMM:

Tip Click a column header to sort the table rows, according to the entries in that column.

| Name                      | Description                                                          |
|---------------------------|----------------------------------------------------------------------|
| Name column               | The name of the DIMM slot in which the memory module is installed.   |
| Capacity column           | The size of the DIMM.                                                |
| Channel Speed column      | The clock speed of the memory channel, in megahertz.                 |
| Channel Type column       | The type of memory channel.                                          |
| Memory Type Detail column | The type of memory used in the device.                               |
| Bank Locator column       | The location of the DIMM within the memory bank.                     |
| Manufacturer column       | The vendor ID of the manufacturer. This can be one of the following: |
|                           | • <b>0x2C00</b> —Micron Technology, Inc.                             |
|                           | • <b>0x5105</b> —Qimonda AG i. In.                                   |
|                           | • <b>0x802C</b> —Micron Technology, Inc.                             |
|                           | • <b>0x80AD</b> —Hynix Semiconductor Inc.                            |
|                           | • <b>0x80CE</b> —Samsung Electronics, Inc.                           |
|                           | • <b>0x8551</b> —Qimonda AG i. In.                                   |
|                           | • <b>0xAD00</b> —Hynix Semiconductor Inc.                            |
|                           | • <b>0xCE00</b> —Samsung Electronics, Inc.                           |
| Serial Number column      | The serial number of the DIMM.                                       |
| Asset Tag column          | The asset tag associated with the DIMM, if any.                      |
| Part Number column        | The part number for the DIMM assigned by the vendor.                 |
| Visibility column         | Whether the DIMM is available to the server.                         |
| <b>Operability</b> column | Whether the DIMM is currently operating correctly.                   |
| Data Width column         | The amount of data the DIMM supports, in bits.                       |

## **Viewing PCI Adapter Properties**

#### Before you begin

The server must be powered on, or the properties will not display.

- **Step 1** In the **Navigation** pane, click the **Chassis** menu.
- Step 2 In the Chassis menu, click Inventory.
- **Step 3** In the **Inventory** pane, click the **PCI Adapters** tab.
- **Step 4** In the **PCI Adapters** area, review the following information for the installed PCI adapters:

| Name                     | Description                                                                                                    |
|--------------------------|----------------------------------------------------------------------------------------------------|
| Slot ID column           | The slot in which the adapter resides.                                                                                                    |
| Product Name column      | The name of the adapter.                                                                                                    |
| Option ROM Status column | <ul> <li>Indicates the Option ROM status. This can be one of the following:</li> <li>Loaded—Data is available in the card.</li> <li>Not Loaded—Data is not available in the card.</li> <li>Load Error—Card is present and Option ROM is enabled. But Option ROM failed to load due to an error in the card.</li> </ul> |
| Firmware Version column  | The firmware versions of the adapters.                                                                                                    |
|                          | <b>Note</b> The firmware versions are displayed only for adapters that provide versions through the standard UEFI interface. For example, Intel LOM and Emulex Adapters.                                                                                                    |
| Vendor ID column         | The adapter ID assigned by the vendor.                                                                                                    |
| Sub Vendor ID column     | The secondary adapter ID assigned by the vendor.                                                                                                    |
| Device ID column         | The device ID assigned by the vendor.                                                                                                    |
| Sub Device ID column     | The secondary device ID assigned by the vendor.                                                                                                    |

## **Viewing Storage Properties**

#### Before you begin

The server must be powered on, or the properties will not display.

- **Step 1** In the **Navigation** pane, click the **Compute** menu.
- **Step 2** In the **Compute** menu, select a server.
- **Step 3** In the work pane, click the **Inventory** tab.
- **Step 4** In the **Storage** tab, review the following information:

| Name                         | Description                                                         |
|------------------------------|---------------------------------------------------------------------|
| Controller field             | PCIe slot in which the controller drive is located.                 |
| PCI Slot field               | The name of the PCIe slot in which the controller drive is located. |
| Product Name field           | Name of the controller.                                             |
| Serial Number field          | The serial number of the storage controller.                        |
| Firmware Package Build field | The active firmware package version number.                         |
| Product ID field             | Product ID of the controller.                                       |
| Battery Status field         | Status of the battery.                                              |
| Cache Memory Size field      | The size of the cache memory, in megabytes.                         |
| Health field                 | The health of the controller.                                       |

# **Viewing TPM Properties**

- **Step 1** In the Navigation pane, click the Chassis menu.
- **Step 2** In the Chassis menu, click Inventory.
- **Step 3** In the **Inventory** pane, click the **TPM** tab
- **Step 4** Review the following information:

| Name                 | Description                                                                                              |
|----------------------|----------------------------------------------------------------------------------------------------|
| Version field        | The TPM version. This field displays <b>NA</b> if the TPM version details are not available.             |
| Presence field       | Presence of the TPM module on the host server.                                                           |
|                      | • <b>Equipped</b> —The TPM is present on the host server.                                                |
|                      | • Empty—The TPM does not exist on the host server.                                                       |
| Model field          | The model number of the TPM. This field displays <b>NA</b> if the TPM does not exist on the host server. |
| Enabled Status field | Whether or not the TPM is enabled.                                                                       |
|                      | • Enabled—The TPM is enabled.                                                                            |
|                      | • <b>Disabled</b> —The TPM is disabled.                                                                  |
|                      | • Unknown—The TPM does not exist on the host server.                                                     |

| Name                   | Description                                                                                               |
|------------------------|----------------------------------------------------------------------------------------------------|
| Vendor field           | The name of the TPM vendor. This field displays <b>NA</b> if the TPM does not exist on the host server.   |
| Active Status field    | Activation status of the TPM.                                                                             |
|                        | • Activated—The TPM is activated.                                                                         |
|                        | • <b>Deactivated</b> —The TPM is deactivated.                                                             |
|                        | • Unknown—The TPM does not exist on the host server.                                                      |
|                        | NoteIn some C-series servers that have installed TPM version 2.0,<br>Active Status is displayed as NA.    |
| Serial field           | The serial number of the TPM. This field displays <b>NA</b> if the TPM does not exist on the host server. |
| Ownership field        | The ownership status of TPM.                                                                              |
|                        | • <b>Owned</b> —The TPM is owned.                                                                         |
|                        | • <b>Unowned</b> —The TPM is unowned.                                                                     |
|                        | • Unknown—The TPM does not exist on the host server.                                                      |
|                        | NoteIn some C-series servers that have installed TPM version 2.0,<br>Ownership status is displayed as NA. |
| Revision field         | Revision number of the TPM. This field displays <b>NA</b> if the TPM does not exist on the host server.   |
| Firmware Version field | Details of the firmware version.                                                                          |

# **Viewing a PID Catalog**

- **Step 1** In the **Navigation** pane, click the **Compute** tab.
- **Step 2** In the **Compute** working area, click the **PID Catalog** tab.
- **Step 3** Review the following summary information about the PID catalog:
  - Activation Status: The activation status of the PID catalog.
  - Current Activated Version: The activated version of the PID catalog.
- **Step 4** In the **CPUs** table, review the following information about CPU:

| Name               | Description                               |
|--------------------|-------------------------------------------|
| Socket Name column | The socket in which the CPU is installed. |

| Name              | Description                 |
|-------------------|-----------------------------|
| Product ID column | The product ID for the CPU. |
| Model column      | The model number of the CPU |

#### **Step 5** In the **Memory** table, review the following information about memory:

| Name               | Description                                                |
|--------------------|------------------------------------------------------------|
| Name column        | The name of the memory slot.                               |
| Product ID column  | The product ID for the memory slot assigned by the vendor. |
| Vendor ID column   | The ID assigned by the vendor.                             |
| Capacity column    | The size of the memory.                                    |
| Speed (MHz) column | The memory speed, in megahertz.                            |

### **Step 6** In the **PCI Adapters** table, review the following information about PCI adapter:

| Name                 | Description                                      |
|----------------------|--------------------------------------------------|
| Slot column          | The slot in which the adapter resides.           |
| Product ID column    | The product ID for the adapter.                  |
| Vendor ID column     | The adapter ID assigned by the vendor.           |
| Sub Vendor ID column | The secondary adapter ID assigned by the vendor. |
| Device ID column     | The device ID assigned by the vendor.            |
| Sub Device ID column | The secondary device ID assigned by the vendor.  |

#### **Step 7** In the **HDD** table, review the following information about HDD:

| Name              | Description                                                                                           |
|-------------------|----------------------------------------------------------------------------------------------------|
| Disk column       | The disk of the hard drive.                                                                           |
| Product ID column | The product ID for the hard drive.                                                                    |
| Controller column | The system-defined name of the selected Cisco Flexible Flash controller. This name cannot be changed. |
| Vendor column     | The vendor for the hard drive.                                                                        |
| Model column      | The model of the hard drive.                                                                          |

I